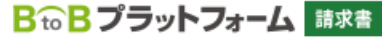

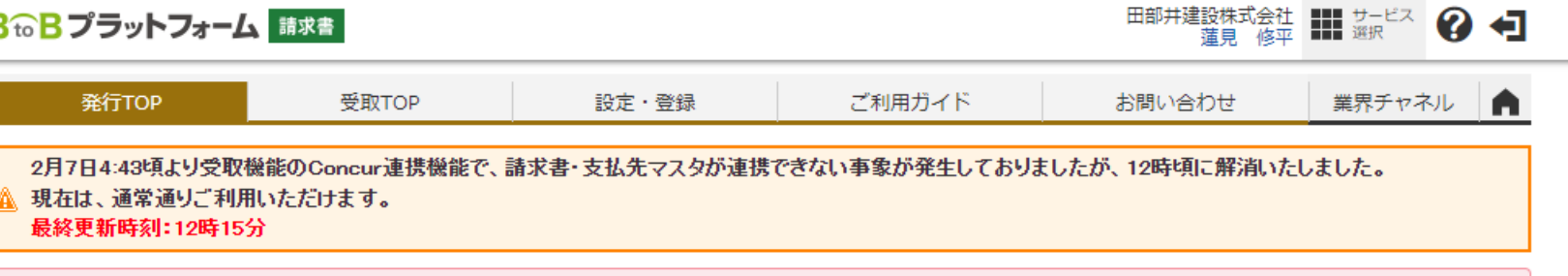

【重要】 「経営ダッシュボード」および「入金データ自動取込オプション」のサービス終了について

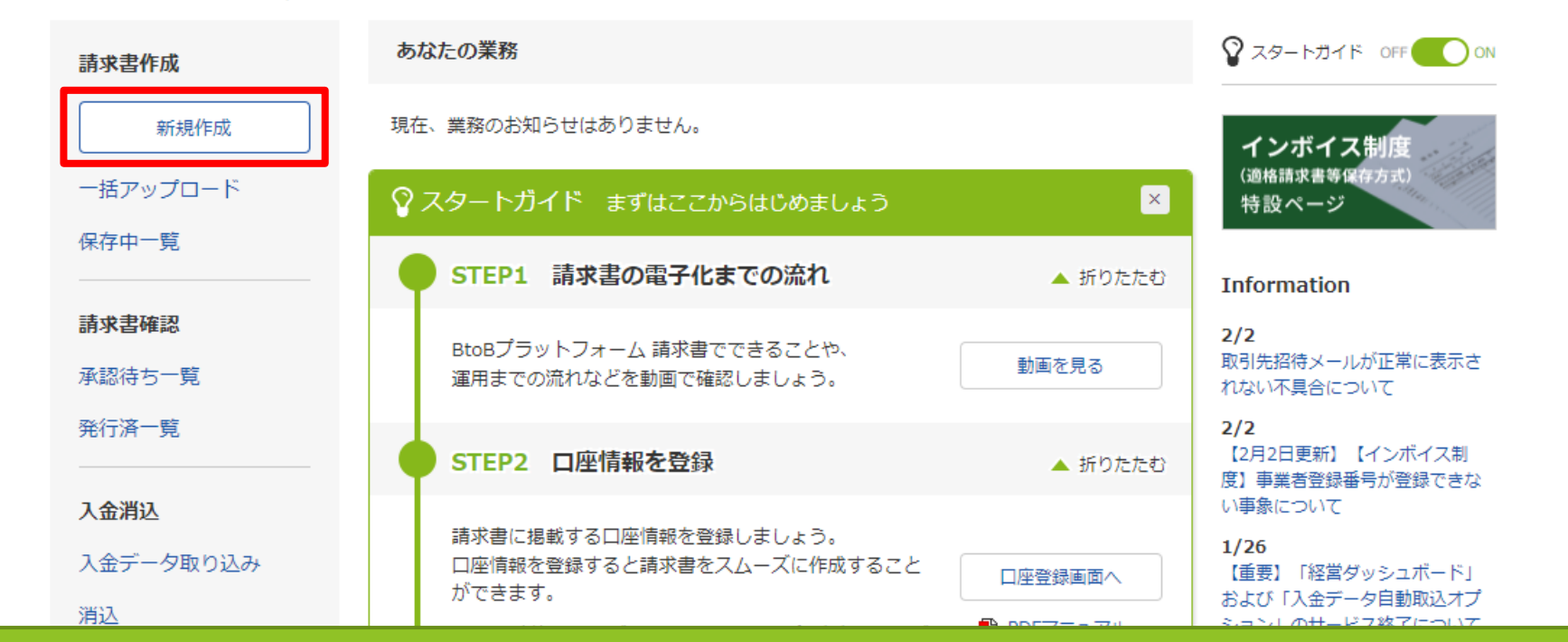

▲▼有料会員限定 ▲▼ 3,000人以上が参加するコミュニティサイト!電子化率UPや法対応のコンテンツも掲載中! 初めての方/IDをお持ちの方

受取TOP左側の新規作成より請求書の発行をお願い致します。 請求書発行につきましては請求先現場1箇所につき1通の 請求書発行をお願い致します。

◎ 保存する ト 明細を作成する

#### ②取引先が受け取る請求書(おもて)について

| 諸求書書式設定 必須                            | 請求書 目一覧から選択<br>  書式を複数設定している場合は、こちらで選択できます。▶ <u>書式の追加および変更はこちら</u>                    |
|---------------------------------------|---------------------------------------------------------------------------------------|
| 請求書タイトル<br>(12文字以内)                   | 諸求書     □ 請求書タイトルを変更する ▶ タイトルを変更する場合の注意事項                                             |
| 請求玉額ダイトル<br>(10文字以内)<br>発行先 <u>必須</u> | 請求金額          請求金額タイトルを変更する <b>目一覧から選択</b>                                            |
| 請求書番号<br>(20文字以内)                     | 空白時には登録されたフォーマットで自動採番されます                                                             |
| 件名<br>(40文字以内)                        |                                                                                       |
| 人玉力法振込先                               | 銀行振込         目一覧から選択           金融機関         支店         預金種別         口座番号         預金者名 |
| (10件まで登録可能)                           | ■振込先を選択する<br>1 会世RE                                                                   |
| <b>担当 ?</b><br>(30文字以内)               |                                                                                       |
| 識別表示<br>(合計20文字以内)<br>識別表示とは?         | <ul> <li>● 顧客コード1</li> <li>● EDI情報</li> </ul>                                         |
| <b>備考</b><br>(500文字以内)                |                                                                                       |
| 添付ファイル                                | 添付ファイルを選択・確認する                                                                        |
|                                       | ◎ 保存する ト 明細を作成する                                                                      |

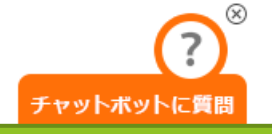

### 赤枠内[発行先]より[田部井建設株式会社]を選択

◎ 保存する ト 明細を作成する

 $\otimes$ 

#### ⑦取引先が受け取る請求書(おもて)について

| 諸求書書式設定 必須                    | <mark>請求書  目一覧から選択</mark><br>  書式を複数設定している場合は、こちらで選択できます。▶ <u>書式の追加および変更はこちら</u> |
|-------------------------------|----------------------------------------------------------------------------------|
| <b>請求書タイトル</b><br>(12文字以内)    | 諸 求 書 □ 請求書タイトルを変更する ▶ タイトルを変更する場合の注意事項                                          |
| 請求金額タイトル<br>(10文字以内)          | 諸求金額 □ 請求金額タイトルを変更する                                                             |
| 発行先 必須                        | 目一覧から選択                                                                          |
| 請求書番号<br>(20文字以内)             | 空白時には登録されたフォーマットで自動採番されます                                                        |
| <b>件名</b><br>(40文字以内)         |                                                                                  |
| 人金万法                          | 銀行振込 目一覧から選択                                                                     |
| <b>振込先</b><br>(10件まで登録可能)     | 金融機関     支店     預金種別     口座番号     預金者名                                           |
| 締日                            | 入金期限                                                                             |
| 担当 ?<br>(30文字以内)              |                                                                                  |
| 識別表示<br>(合計20文字以内)<br>識別表示とは? | <ul> <li>● 額客コード1</li></ul>                                                      |
| <b>備考</b><br>(500文字以内)        |                                                                                  |
| 添付ファイル                        | ◎ 添付ファイルを選択・確認する                                                                 |

### 赤枠内[件名]へ<u>請求先現場名</u>の入力をお願い致します。

# 上記枠内は請求元企業様の情報となっております。 口座情報をご登録の上、入金方法振込先の選択をお願い致します。

| 請求書書式設定 影須                 | 諸求書 目一覧から選択<br> 書式を複数設定している場合は、こちらで選択できます。▶ <u>書式の追加および変更はこちら</u> |
|----------------------------|-------------------------------------------------------------------|
| <b>請求書夕/トル</b><br>(12文字以内) | 諸求書 □請求書タイトルを変更する ▶ <u>タイトルを変更する場合の注意事項</u>                       |
| 請求金額タイトル<br>(10文字以内)       | 諸求金額 □ 請求金額タイトルを変更する                                              |
| 発行先 必須                     | 目一覧から選択                                                           |
| 請求書番号<br>(20文字以内)          | 空白時には登録されたフォーマットで自動採番されます                                         |
| 件名<br>(40文字以内)             |                                                                   |
| 入金方法                       | 銀行振込                                                              |
| <b>振込先</b><br>(10件まで登録可能)  | 金融機関 支店 預金種別 口座番号 預金者名                                            |
|                            | 目振込先を選択する                                                         |
| 禘日                         | 人金期限                                                              |
| 担当 ?<br>(30文字以内)           |                                                                   |
| <b>識別表示</b><br>(合計20文字以内)  | <ul> <li>         ・         ・         ・</li></ul>                 |
| <u>識別表示とは?</u>             | ○EDI情報                                                            |
| <b>備考</b><br>(500文字以内)     |                                                                   |
| 添付ファイル                     | ◎ 添付ファイルを選択・確認する                                                  |
|                            | ◎ 保存する ト 明細を作成する                                                  |
| 1 EA                       | ▲ ペー32hort=2                                                      |

明細を作成する

1 おもて作成 > 2 明細作成 > 3 承認選択 > 4 確認画面 > 5 完了

②取引先が受け取る請求書(おもて)について

## 請求内容の内訳書等の添付資料がある場合は 枠内の添付ファイル選択より添付をお願い致します。

|                               | 書式を複数設定している場合は.                                   | 、こちらで選択できます。 <b>&gt; <u>書式の</u></b> | <u>追加および変更 </u> | <u>1256</u> |             |         |     |
|-------------------------------|---------------------------------------------------|-------------------------------------|-----------------|-------------|-------------|---------|-----|
| 請求書タイトル<br>(12文字以内)           | 請求書                                               | □ 請求書タイトルを変更する                      | ▶ タイトルを変        | 更する場合の      | <u>注意事項</u> |         |     |
| <b>請求金額タイトル</b><br>(10文字以内)   | 請求金額                                              | □ 請求金額タイトルを変更す                      | 12              |             |             |         |     |
| 発行先 必須                        | ■一覧から選択                                           |                                     |                 |             |             |         |     |
| <b>請求書番号</b><br>(20文字以内)      | 空白時には登録されたフォーマッ                                   | 小で自動採番されます                          |                 |             |             |         |     |
| <b>件名</b><br>(40文字以内)         |                                                   |                                     |                 |             |             |         |     |
| 入金方法                          | 銀行振込                                              |                                     |                 |             |             |         |     |
| <b>振込先</b><br>(10件まで登録可能)     | 金融機関                                              | 支店                                  | 預金種別            | 口座番号        | 預金者名        |         |     |
| 绕口                            | ■振込先を選択する                                         | λ 4                                 | 21111月          |             |             |         |     |
|                               |                                                   | ~~~                                 |                 |             |             |         |     |
| 担当<br>(30文字以内)                |                                                   |                                     |                 |             |             |         |     |
| 識別表示<br>(合計20文字以内)<br>識別表示とは? | <ul> <li>         ・         ・         ・</li></ul> | 顧客コード2                              |                 |             |             |         |     |
| <b>備考</b><br>(500文字以内)        |                                                   |                                     |                 |             |             |         |     |
| 添付ファイル                        |                                                   | <u>è</u>                            |                 |             |             |         |     |
|                               |                                                   |                                     |                 | ⊘ 保存        | 存する         | ▶ 明細を作り | 成する |

明細を作成する

 $\otimes$ 

### 1 おもて作成 > 2 明細作成 > 3 承認選択 > 4 確認画面 > 5 完了

請求書 目一覧から選択

②取引先が受け取る請求書(おもて)について

必須

請求書書式設定

◎ 保存する ト 明細を作成する

#### ⑦取引先が受け取る請求書(おもて)について

| 諸求書書式設定                                                       | <mark>請求書 <mark>目一覧から選択</mark><br/>  書式を複数設定している場合は、こちらで選択できます。▶ <u>書式の追加および変更はこちら</u></mark> |
|---------------------------------------------------------------|-----------------------------------------------------------------------------------------------|
| 請求書タイトル<br>(12文字以内)                                           | 諸 求 書 □ 請求書タイトルを変更する ▶ タイトルを変更する場合の注意事項                                                       |
| <b>請求金額タイトル</b><br>(10文字以内)                                   | 請求金額 □ 請求金額タイトルを変更する                                                                          |
| 発行先 必須                                                        | 一直一覧から選択                                                                                      |
| 請求書番号<br>(20文字以内)                                             | 空白時には登録されたフォーマットで自動採番されます                                                                     |
| <b>件名</b><br>(40文字以内)                                         |                                                                                               |
| 入金方法                                                          | 銀行振込                                                                                          |
| <b>振込先</b><br>(10件まで登録可能)                                     | 金融機関     支店     預金種別     口座番号     預金者名       ■振込先を選択する                                        |
| 締日                                                            | 入金期限                                                                                          |
| 担当 ?<br>(30文字以内)                                              |                                                                                               |
| <ul> <li>識別表示</li> <li>(合計20文字以内)</li> <li>識別表示とは?</li> </ul> | <ul> <li>● 額客コード1 顧客コード2</li> <li>○ EDI情報</li> </ul>                                          |
| <b>備考</b><br>(500文字以内)                                        |                                                                                               |
| 添付ファイル                                                        | ◎ 添付ファイルを選択・確認する                                                                              |

その他【請求タイトル】【請求金額タイトル】 [締日】【入金期限】【担当】【識別表示】については 必須事項ではありませんので適宜お使いください。

◎ 保存する ト 明細を作成する

#### ⑦取引先が受け取る請求書(おもて)について

| 請求書書式設定                                           | 必須 | 請求書 <mark>目一覧から選択</mark><br>  書式を複数設定している場合は、こちらで選択できます。▶ <u>書式の追加および変更はこちら</u> |
|---------------------------------------------------|----|---------------------------------------------------------------------------------|
| <b>請求書タイトル</b><br>(12文字以内)                        |    | 諸求書 □ 請求書タイトルを変更する ▶ タイトルを変更する場合の注意事項                                           |
| <b>請求金額タイトル</b><br>(10文字以内)                       |    | 諸求金額          請求金額タイトルを変更する                                                     |
| 発行先                                               | 必須 | 国一覧から選択                                                                         |
| <b>請求書番号</b><br>(20文字以内)                          |    | 空白時には登録されたフォーマットで自動採番されます                                                       |
| <b>件名</b><br>(40文字以内)                             |    |                                                                                 |
| 入金方法                                              |    | 銀行振込                                                                            |
| <b>振込先</b><br>(10件まで登録可能)                         |    | 金融機関     支店     預金種別     口座番号     預金者名       ■振込先を選択する                          |
| 締日                                                |    | 入金期限                                                                            |
| 担当 ?<br>(30文字以内)                                  |    |                                                                                 |
| <mark>識別表示</mark><br>(合計20文字以内)<br><u>識別表示とは?</u> |    | <ul> <li>● 額客コード1</li></ul>                                                     |
| <b>備考</b><br>(500文字以内)                            |    |                                                                                 |
| 添付ファイル                                            |    |                                                                                 |

## [発行先] [件名] [入金方法] [振込先] [添付ファイル]の 確認後、明細発行ボタンより明細の発行に移ります。 明細作成につきましては

| 1 | おもて作成 | > | 2 | 明細作成 | > | 3 | 確認画面 | > | 4 | 完了 |  |
|---|-------|---|---|------|---|---|------|---|---|----|--|
|---|-------|---|---|------|---|---|------|---|---|----|--|

#### ②取引先が受け取る諸求書(明細)について

| 発行先コード                                             | 発行先                         |        |     |         |      |        |        |         |        |           |
|----------------------------------------------------|-----------------------------|--------|-----|---------|------|--------|--------|---------|--------|-----------|
| 消費税計算                                              | 税率:10% 課税単                  | 位:請求総額 |     | 小数点以下処理 | Ŧ    | 切捨て    |        |         |        | <u>変更</u> |
| <ul> <li>◆ おもて情報を訂</li> <li>(件数・1件) く前へ</li> </ul> | 「正する」<br>  1   泣へ ) の 税率を10 | MI設定する |     |         |      |        |        |         | • 確認画  |           |
| 日本の日本の日本の日本の日本の日本の日本の日本の日本の日本の日本の日本の日本の日           |                             |        |     |         | 合計対象 | 外にする   | 合計対象   | 外を解除する? | 明細行を削  | 除する       |
| 明細日付                                               | 商品コード                       | 単価     | 数量  | 単位      | 金額   |        | 消費税額   | 諸求金額    |        |           |
| 明細番号                                               | 明細項目                        | 部門コード  | 部門名 |         | 備考   |        |        |         |        | □注抗▼      |
| 明細日付                                               | 商品コード                       | 単価     | 数量  | 単位      | 金額   |        |        | -       | -      | _         |
| 明細番号                                               | 明細項目                        | 部門コード  | 部門名 |         | 備考   |        |        |         |        |           |
| □ 明細を追加す<br>件数:1件 <前へ<br>おもての請求                    | る<br>  1   次へ><br>:金額 0     |        |     |         |      |        |        |         |        |           |
| 前回請求金額                                             | 入金額                         | 調整金額   | 繰越る |         | 今回請求 | 校金額(税: | 抜) 今回) | 肖費税額    | 今回請求金額 | 恿(税込)     |
|                                                    |                             |        |     |         |      |        |        |         |        |           |
| ◀ おもて情報を訂                                          | 正する                         |        |     |         |      |        |        | ,       | • 確認画  | 面へ        |

### 明細作成につきましては各請求内容の転記をお願い致します。 各企業様の発行方法に沿ってご入力をお願い致します。

| 1 | おもて作成 | > | 2 明細作成 | > | 3 | 確認画面 | > | 4 | 完了 |  |
|---|-------|---|--------|---|---|------|---|---|----|--|
|---|-------|---|--------|---|---|------|---|---|----|--|

#### ②取引先が受け取る請求書(明細)について

| 発行先コード    | 発行先                          |         |     |         |      |        |          |       |       |           |
|-----------|------------------------------|---------|-----|---------|------|--------|----------|-------|-------|-----------|
| 消費税計算     | 税率:10% 課税単                   | 位:請求総額  |     | 小数点以下処理 |      | 切捨て    |          |       |       | <u>変更</u> |
| ▼おもて情報を訂  | 正する                          |         |     |         |      |        |          |       | ▶確認   | 画面へ       |
| 件数:1件 く前へ | <br>  1   次へ> <b>②</b> 税率を10 | 11:設定する |     |         |      |        |          |       | 表     | 示数 20 🗸   |
| 🔓 明細を追加す  | 5                            |         |     |         | 合計対象 | 州にする   | 合計対象外を   | 解除する? | 明細行   | を削除する     |
| 明細日付      | 商品コード                        | 単価      | 数量  | 単位      | 金額   | ĩ      | 肖費税額     | 請求金額  |       |           |
| 明細番号      | 明細項目                         | 部門コード   | 部門名 |         | 備考   |        |          |       |       | 選択♥       |
| 明細日付      | 商品コード                        | 単価      | 数量  | 単位      | 金額   |        |          |       | -     |           |
| 明細番号      | 明細項目                         | 部門コード   | 部門名 |         | 備考   |        |          | •     |       |           |
| 🔓 明細を追加す  | 3                            |         |     |         |      |        |          |       |       |           |
| 件数:1件 〈前へ | 1 次ヘ>                        |         |     |         |      |        |          |       |       |           |
| おもての請求    | 金額 0                         |         |     |         |      |        |          |       |       |           |
| 前回請求金額    | 入金額                          | 調整金額    | 繰越金 | 溶頁      | 今回請求 | 之金額(税抜 | () 今回消費; | 税客員   | 今回請求。 | 金額(税込)    |
|           |                              |         |     |         |      |        |          |       |       |           |

注文書が発行されている内容の請求に関しましては、 明細を分けてのご入力をお願い致します。 また、備考欄へ注文番号のご入力をお願い致します。 注文番号は弊社発行の注文書よりご確認いただけます。